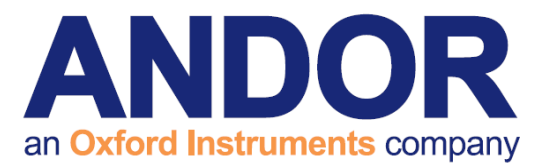

# **MetaMorph Software Guide**

Version 1.12 rev 19 Nov 2015

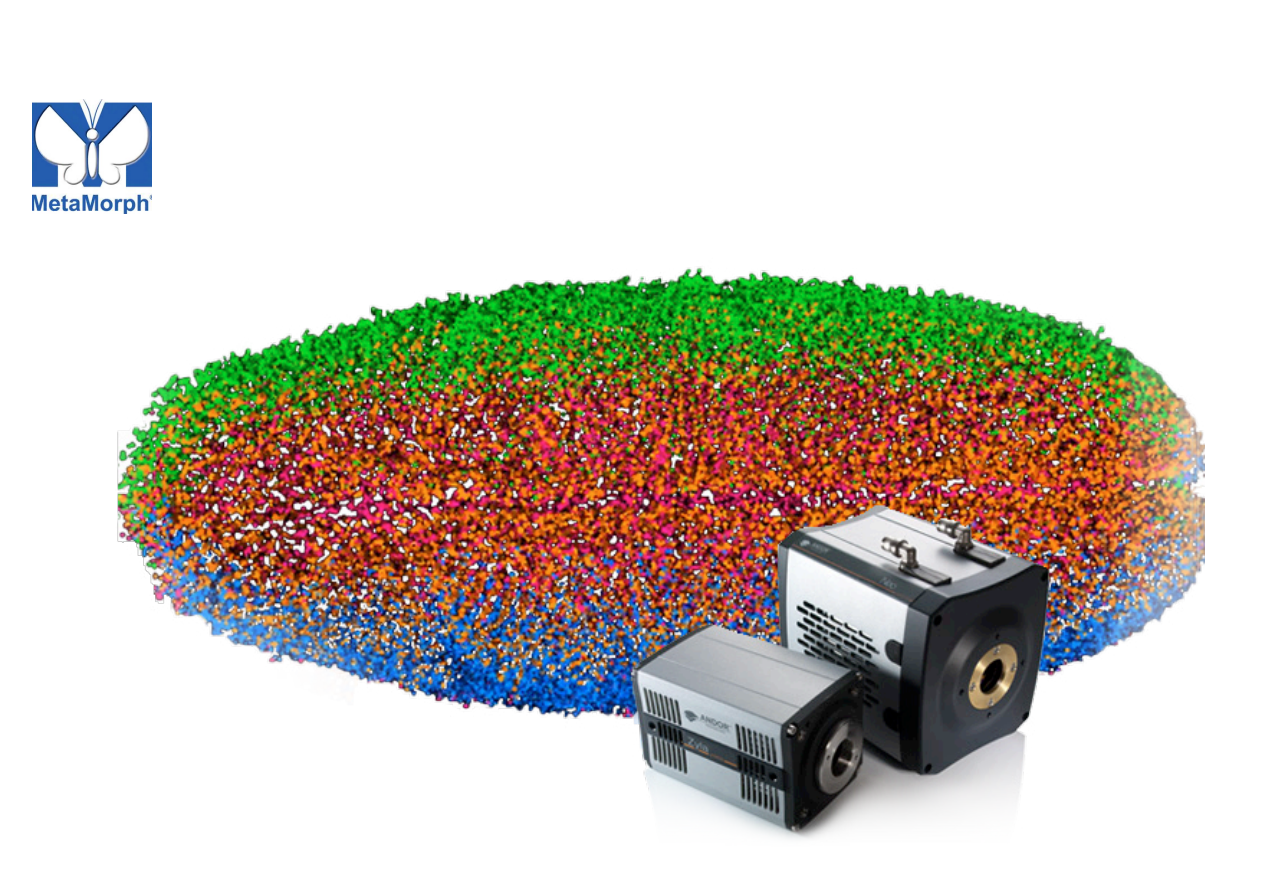

# for Andor sCMOS

andor.com

Andor Technology 2015

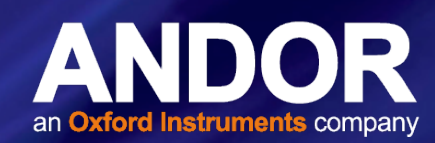

## TABLE OF CONTENTS

| SECT | ION 1:   | INSTALL    | ATION STEPS                                                | 4  |
|------|----------|------------|------------------------------------------------------------|----|
| 1.1  | INSTAL   | LING MET   | AMORPH FOR THE FIRST TIME                                  | 4  |
| 1.2  | METAM    | IORPH ALI  | READY INSTALLED                                            | 5  |
| 1.3  | INSTAL   | LING THE   | ANDOR DRIVER PACK                                          | 5  |
| SECT | ION 2: ( | CONFIG     | JRING METAMORPH                                            | 6  |
| SECT | ION 3:   | USING M    | IETAMORPH TO CONTROL YOUR SCMOS CAMERA                     | 8  |
| 3.1  | SETTIN   | G PROCE    | SSING PREFERENCES AND ACQUISITION PARAMETERS               | 8  |
|      | 3.1.1    | SETTING UP | A KINETIC SERIES                                           | 9  |
|      |          | 3.1.1.1    | BURST MODE KINETIC SERIES (NEO 5.5 ONLY)                   | 9  |
|      |          | 3.1.1.2    | Sustained Kinetic Series                                   | 11 |
|      |          | 3.1.1.3    | OBTAINING THE FASTEST ACQUISITION SPEEDS (OVERLAPPED MODE) | 11 |
|      | 3.1.2    | SAVING YOU | r Image Data                                               | 12 |
|      | 3.1.3    | VIEWING AC | QUIRED IMAGE FILES/DATA SERIES                             | 12 |
| 3.2  | SETTIN   | G A CUST   | OM REGION OF INTEREST (ROI) IN METAMORPH                   | 14 |
|      | 3.2.1    | USING CEN  | TRALISED PREDEFINED REGIONS OF INTEREST (ROI)              | 14 |
|      | 3.2.2    | DEFINING A | CUSTOM REGION OF INTEREST                                  | 16 |
| 3.3  | SUSTAI   |            | ME RATES FOR THE NEO AND ZYLA IN METAMORPH                 | 18 |
| 3.4  | NEO & 2  | ZYLA FEA   | TURE MATRIX IN METAMORPH                                   | 21 |

• 2

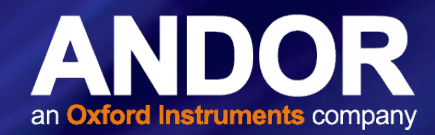

### **INTRODUCTION**

This Software Guide explains how to install and setup MetaMorph for use with the Neo 5.5, Zyla 5.5 and Zyla 4.2 Camera Link and USB 3.0 camera models.

#### TRADEMARKS AND PATENT INFORMATION

Andor<sup>®</sup>, the Andor logo and Solis are trademarks of Andor Technology. Andor is an Oxfords Instruments company. MetaMorph<sup>®</sup> is a registered trademark of Molecular Devices, LLC. All other marks are property of their owners.

Front page image courtesy of Philipp Keller, Howard Hughes Medical Institute, Janelia Farm Research Campus

#### REVISION HISTORY

| Version | Released    | Description                                                                                                    |
|---------|-------------|----------------------------------------------------------------------------------------------------|
| 1.0     | 20 Sep 2012 | Initial Release of Neo MetaMorph Software Guide                                                                                           |
| 1.1     | 02 Jul 2013 | General updates to improve presentation and procedures throughout.<br>Combined both Neo and Zyla information.<br>Updated frame rate data. |
| 1.2     | 02 Oct 2013 | Revised SDK3 installation procedure<br>Updates to enable access to additional Neo and Zyla functionality through MetaMorph.               |
| 1.3     | 02 Oct 2013 | Corrected Andor Driver Pack version to 3.6.30008 (Section 1.3)                                                                            |
| 1.4     | 14 Oct 2013 | Updated to show reference to Andor 5.5 sCMOS models                                                                                       |
| 1.5     | 18 Feb 2014 | Added updates for support of Zyla 4.2 model.                                                                                              |
| 1.6     | 11 Apr 2014 | Added updates for centralised regions of interest (Section 3.2)                                                                           |
| 1.7     | 14 Apr 2014 | Added further content to show both pre-defined and user defined regions of interest (Section 3.2)                                         |
| 1.8     | 28 Apr 2014 | Added Feature Matrix (Section 3.4)<br>Updated document template to enhance presentation                                                   |
| 1.9     | 09 Oct 2014 | Updated to show support applies to Zyla 4.2 USB 3.0 model.                                                                                |
| 1.10    | 13 Jan 2015 | Added Frame rate data for USB 3.0 models (Section 3.3)                                                                                    |
| 1.11    | 08 Sep 2015 | SDK3 driver install added (Section 1.3)                                                                                                   |
| 1.12    | 19 Nov 2015 | SDK driver install steps updated (Section 1.3)                                                                                            |

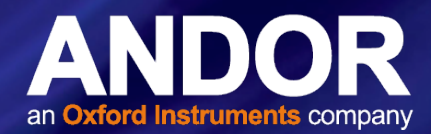

## **SECTION 1: INSTALLATION STEPS**

This section outlines how to install MetaMorph on your PC for use with the Neo 5.5, Zyla 5.5 and Zyla 4.2 Camera Link and USB 3.0 camera models.

#### 1.1 INSTALLING METAMORPH FOR THE FIRST TIME

Updates available from <a href="http://www.meta.moleculardevices.com/updates/">http://www.meta.moleculardevices.com/updates/</a>

- 1. Install the latest full version of MetaMorph (MetaMorph 7.8.4) from the installation CD.
- 2. Download the latest update (MM 7.8.8 for Zyla 4.2 USB 3.0 support) and save the zip file to the desktop.
- 3. In order to update the full release of MetaMorph, go to the Meta Imaging Series 7.8.4 folder which contains the Updater program. Select the Updater and browse for the MetaMorph zip file you have just downloaded.

| irganize • I Op        | en New folder                                              |                  |          |      | 8== • |  |
|------------------------|------------------------------------------------------------|------------------|----------|------|-------|--|
| Favorites              | Name                                                       | Date modified    | Туре     | Size |       |  |
| Desktop                | Documentation Files on Installation Disk                   | 27/07/2012 10:28 | Shortcut | 1 KB |       |  |
| Downloads              | Meta Imaging Series Administrator                          | 31/07/2012 16:44 | Shortcut | 1 KB |       |  |
| E Recent Places        | A Meta Imaging Series Updater                              | 31/07/2012 16:44 | Shortcut | 1 KB |       |  |
|                        | MetaFluor Offline                                          | 31/07/2012 16:44 | Shortcut | 2 KB |       |  |
| Libraries              | MetaFluor                                                  | 31/07/2012 16:44 | Shortcut | 2 KB |       |  |
| Documents              | MataMarah Offling                                          | 21/07/2012 16:44 | Shortest | 2 KB |       |  |
| J Music                | Meta Imaging Series Updater                                |                  | *        | 2 KB |       |  |
| Videos                 | Select Patch File<br>Select the patch file for this update |                  |          | 2 KB |       |  |
| Computer               | Patch File                                                 |                  |          |      |       |  |
| Local Disk (C:)        | C:\Users\Andor\Desktop\mm778_x64_2012-04-22.zip            | ,                |          |      |       |  |
| SSD RAID (E:)          |                                                            |                  |          |      |       |  |
| Meta Imagi<br>Shortcut |                                                            |                  |          |      |       |  |

4. Follow the steps in the Updater menu until all the files are extracted and the application files are configured.

|                   | en Newrolder                                                         |                  |          |      | 8== 👻 🛄 |
|-------------------|----------------------------------------------------------------------|------------------|----------|------|---------|
| Favorites         | Name                                                                 | Date modified    | Туре     | Size |         |
| E Desktop         | Documentation Files on Installation Disk                             | 27/07/2012 10:28 | Shortcut | 1 KB |         |
| Downloads         | Meta Imaging Series Administrator                                    | 31/07/2012 16:44 | Shortcut | 1 KB |         |
| Recent Places     | Meta Imaging Series Updater                                          | 31/07/2012 16:44 | Shortcut | 1 KB |         |
|                   | MetaFluor Offline                                                    | 31/07/2012 16:44 | Shortcut | 2 KB |         |
| Libraries         | MetaFluor                                                            | 31/07/2012 16:44 | Shortcut | 2 KB |         |
| Documents         | Bri MatsMamb Offling                                                 | 21/07/2012 16:44 | Chartert | 2 KB |         |
| Music             | Meta Imaging Series Updater                                          |                  | ×        | 2 KB |         |
| Videos            | Operation Progress<br>The application files are now being configured |                  |          | 2 KB |         |
| Computer          | Extracting Files                                                     |                  |          |      |         |
| 💒 Local Disk (C:) |                                                                      |                  |          |      |         |
| SSD RAID (E:)     |                                                                      |                  |          |      |         |
|                   | c:\MM\uic d variapec1020.dl                                          |                  |          |      |         |
| Network           |                                                                      |                  |          |      |         |
|                   |                                                                      |                  |          |      |         |
|                   |                                                                      |                  |          |      |         |
|                   |                                                                      |                  |          |      |         |
|                   |                                                                      |                  |          |      |         |
|                   |                                                                      |                  |          |      |         |

5. The software is now updated to the latest release.

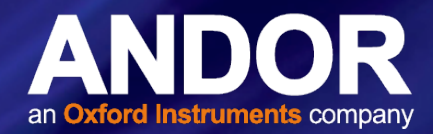

#### 1.2 MetaMorph already installed

- 1. If MetaMorph is installed already, ensure that the latest version is installed.
- 2. The latest version can be downloaded from <u>http://www.meta.moleculardevices.com/updates/</u>. Use the Updater program as described in **Section 1.1 Installing MetaMorph for the first time.**

#### 1.3 INSTALLING THE ANDOR DRIVER PACK

1. Download and install the latest Andor Driver Pack for sCMOS from the following link: <u>http://www.andor.com/</u> <u>downloads?src=drivers</u>

| Setup - Andor Driver Pack 3 |                                                                               |
|-----------------------------|-------------------------------------------------------------------------------|
|                             | Welcome to the Andor Driver Pack<br>3 Setup Wizard                            |
|                             | This will install Andor Driver Pack 3 v3.8.30007.0 on your<br>computer.       |
|                             | It is recommended that you close all other applications before<br>continuing. |
|                             | Click Next to continue, or Cancel to exit Setup.                              |
|                             | Next > Cancel                                                                 |

2. Complete the installation steps and click Finish.

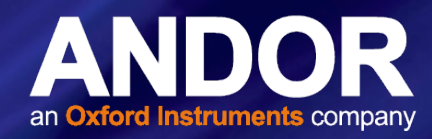

### **SECTION 2: CONFIGURING METAMORPH**

- 1. Power on your Neo 5.5, Zyla 5.5 or Zyla 4.2 camera.
- 2. Run the Meta Imaging Series Administrator to set up the configuration for acquisition.
- 3. Select MetaMorph-Default, then click 'Configure Hardware'.
- 4. Click 'Create New Setting', to create a new setting, and call this setting 'Neo 5.5', 'Zyla 5.5' or 'Zyla 4.2' as required.

| Nota Imaging Series Ad                                                      | Iministrator: Single User Configuration                                                     |                                                    | M Meta Imaging Series Administrator: Single User Configuration |
|-----------------------------------------------------------------------------|---------------------------------------------------------------------------------------------|----------------------------------------------------|----------------------------------------------------------------|
| List of Groups                                                              |                                                                                             |                                                    | List of Grou Configure Hardware                                |
| Group Name                                                                  | Hardware Setting File Association                                                           | Select a Group and Press<br>a Button to Customize: | Group Na                                                       |
| MetaFluor<br>MetaFluor Offline                                              | Default<br>Offline                                                                          | Assign Hardware                                    | MetaFluo<br>MetaFluo                                           |
| MetaMorph<br>MetaMorph Offline                                              | Default<br>Offline<br>Default                                                               | Drop-ins/Toolbars                                  | MetaMori<br>MetaMori<br>Configure Devices Toolbars             |
| Metavue                                                                     | Derault                                                                                     | Clear Settings                                     | Metavue Rename Setting ettings                                 |
| <                                                                           | • • • • • • • • • • • • • • • • • • •                                                       | Edit Defaults                                      | Delete Setting                                                 |
| Pressing Set File Association<br>be launched when .stk and<br>(marked by *) | n will set the default group and the group to<br>.tif images are double-clicked in Explorer | Set File Association                               | Pressing St<br>be launche<br>(marked by                        |
| Enter Multi-User Mode                                                       | Configure Hardware                                                                          |                                                    | Enter Mu                                                       |
| Set Administrator Password                                                  | Create Icons                                                                                | ОК                                                 | Set Administrator Password Create Icons OK                     |

Click 'Create New Setting' first

Click 'Configure Acquisition' after the new setting has been created

- 5. Click 'Configure Acquisition'.
- 6. Select the AndorSdk3 driver from the list of Available Drivers.

| Group Na Hardware                                                                                                  | Settinas                                                                                                    |                                                               | up and Press<br>Justomize: |  |
|----------------------------------------------------------------------------------------------------|----------------------------------------------------------------------------------------------------|---------------------------------------------------------------|----------------------------|--|
| MetaFlug Configu                                                                                                   | re Acquisition                                                                                                    | Continent to see the                                          | a. (pres.)                 |  |
| MetaMon                                                                                                    | Available Drivers                                                                                                    |                                                               | Installed Drivers          |  |
| Metal/ue CRI N<br>Metal/ue CRI N<br>Pressing Stole lounche PCO C<br>(marked by PCO C<br>Enter Mu Prince<br>Sensiti | uance Antration Stration How Stration How Stration How Strategy Strategy St | Add>>> VAnd<br><< Remove<br>Configure<br>Help<br>Cancel<br>OK | orSdk3                     |  |
| Driver                                                                                                    | Configuration:                                                                                                    |                                                               | *Default Driver            |  |
| Andor                                                                                                    | 6dk3 Camera                                                                                                    |                                                               |                            |  |

- 7. Click 'Add >>'.
- 8. Then click 'Configure...'.

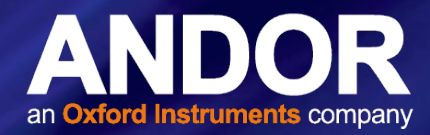

 Check that the 'Flip Vertically' checkbox is checked. If this is unchecked, MetaMorph will process the image data during the acquisition and cause unnecessary slowdown. In addition, ensure the "Generate Debug output" is off i.e. not checked.

|                                                            | AndorSdk3 Camera Driver       Camera     Advanced     Defect Correction     Version       Camera     Information (Channel 1)     Camera Information (Channel 1)       Name:     Andor 20/LAX4 (2:CL10     Reset       Serial Number:     VSC-00870     Flip Horizontally       Camera Modet     ZYLA-4.2:CL10     Flip Vertically | Ensure that the Flip Vertically checkbox is checked |
|------------------------------------------------------------|----------------------------------------------------------------------------------------------------|-----------------------------------------------------|
| Ensure that the<br>Generate Debug<br>Output is not checked | Camera information (Channel 2)<br>ND CAMERA<br>Hide all camera error messages<br>Generate Debug Output (affects all cameras)<br>OK Cancel Apply                                                                                                    |                                                     |

10. Adjust the Internal Frame Buffer Size to approximately half of the computer RAM. Also, ensure the "Enable software binning" is off.

|                         | AndorSdk3 Camera [                                | Driver                          | ? ×          |  |  |  |  |
|-------------------------|---------------------------------------------------|---------------------------------|--------------|--|--|--|--|
|                         | Camera Advanced                                   | •                               |              |  |  |  |  |
|                         | Temperature Control                               |                                 |              |  |  |  |  |
|                         | Enable cool                                       | er during camera initializatior | ]            |  |  |  |  |
|                         | Fan Mode:                                         | On                              | <b>-</b>     |  |  |  |  |
|                         | Temperature:                                      | 0 C (-50 to 24)                 |              |  |  |  |  |
|                         | Stream Acquisitio                                 | on<br>Buffer Size: 10480        | МВ           |  |  |  |  |
| Ensure that the Enable  | IO Pin Inversion<br>Fire 1<br>Arm<br>Fire N and 1 | Fire N                          | Aux Out 1    |  |  |  |  |
| software binning is not | Enable software                                   | e binning                       | Reset        |  |  |  |  |
| checked                 |                                                   | ОК                              | Cancel Apply |  |  |  |  |

 Once the configuration is complete, click 'OK' to leave the Meta Series Administrator and go to the MetaMorph Application (be sure to select your newly created Neo 5.5, Zyla 5.5 or Zyla 4.2 setting by selecting "Assign Hardware" before leaving the Administrator).

|                                                                              |                                                             | le Association                     | a Button to Customize: |
|------------------------------------------------------------------------------|-------------------------------------------------------------|------------------------------------|------------------------|
| MetaFluor<br>MetaFluor Offline                                               | Default<br>Offline                                          |                                    | Assign Hardware        |
| MetaMorph<br>MetaMorph Offline                                               | Default<br>Offline                                          |                                    | Drop-ins/Toolbars      |
| MetaVue                                                                      | Default                                                     |                                    | Clear Settings         |
| •                                                                            |                                                             | ۰.                                 | Edit Defaults          |
| ressing Set File Association<br>re launched when .stk and .t<br>marked by *) | will set the default group a<br>if images are double-clicke | and the group to<br>ed in Explorer | Set File Association   |

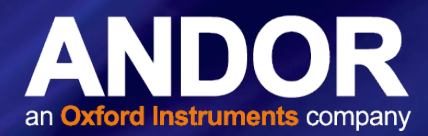

## SECTION 3: USING METAMORPH TO CONTROL YOUR SCMOS CAMERA

#### 3.1 Setting Processing Preferences and Acquisition Parameters

- 1. Open the MetaMorph application.
- 2. Go to Edit Preferences and select Processing to open the 'Processing Preferences' menu.
- 3. Check the 'Enable CPU usage compatibility mode' checkbox.

| Processing Preferences                                                                                                    |
|----------------------------------------------------------------------------------------------------|
| Region Labels         Stack Buffering           Windows         Processing         Open         Save         Measure Objects         Journals |
| <ul> <li>Enable automatic annotations</li> <li>Redraw during iterations</li> <li>Interpolate when Duplicating with Zoom</li> </ul>            |
| Movie Preference:<br>Plays movies slower but uses less memory<br>Plays movies faster but uses more memory                                     |
| Color Model used to display pixel values:                                                                                                    |
| Enable CPU usage compatibility mode                                                                                                    |
| Auto Threshold algorithm:                                                                                                    |
| OK Cancel                                                                                                    |

4. To access camera settings and set up the acquisition parameters, open the '**Acquire**' window which is accessed via the **Acquire** menu or the Acquire icon.

| M   | N   | letaMo | orph    |       |         |           |         |         |            |         |           |      |        |
|-----|-----|--------|---------|-------|---------|-----------|---------|---------|------------|---------|-----------|------|--------|
| Fi  | le  | Edit   | Regions | Stack | Acquire | Devices   | Display | Process | Log        | Measure | Journal   | Apps | Windov |
| 111 | um: | [None] | ]       | -     | 🛞 Ma    | g: [None] |         | -       | <b>q</b> 4 | 5.5     | no stage- |      |        |
|     | 3   | 8      | ) a X   |       | 🗯 🐴 🖬   | 1 🗳 🕺     | i   🛱 🖣 | TO M    |            | - 🔂 🕯   | L 😤 🔁     | -    | 🗟 🕾    |

| Aco | quire Devices   | Display | Process | Log |
|-----|-----------------|---------|---------|-----|
|     | Acquire         |         |         |     |
|     | Capture Live Im | ages    | F1      | 1   |
|     | Stop Focusing   |         | F       | 2   |

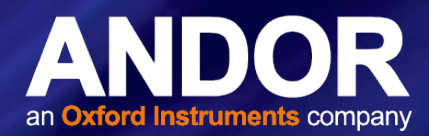

5. Set the Readout Speed, Gain setting, Shutter and Trigger parameters in the '**Special**' tab of the '**Acquire**' menu.

| Acquire           |                        |                                                     |
|-------------------|------------------------|-----------------------------------------------------|
| Acquire           | Image: 📑 Acquired      |                                                     |
| Save 'Acquired-2' | Save to: C:\MM\\Acquir | red001.bf Set Save                                  |
| Save w/Sequence   | Display Acquire Corre  | ct   Deconvolution   Annotate Special   Live Replay |
| Exposure Time:    | Digitizer:             | 560 MHz - fastest readout                           |
| 1.5 🔶 sec 💌       | Gain:                  | 16-bit (ow noise & high well capacity)              |
| AutoExpose        | Bectronic Shutter:     | 12-bit (high well capacity)<br>12-bit (low noise)   |
| Binning: 1 💠      | Info                   | 16-bit (ow noise & high well capacity)              |
| Camera Area:      | Cooler On              |                                                     |
| -> Full Chip      | Trigger Mode:          | Normal (TIMED)                                      |
| Center Quad.      | TTL Output:            | FireRow1                                            |
| Use Active Region | Noise Filter           |                                                     |
| Show Live         | Show Focus Indicator   | Baseline Clamo                                      |
| Live Bin: 1 🖨     | Frames To Avg:         | 1                                                   |
| Temp: -0.44 c     |                        |                                                     |
| Setting Modified) |                        |                                                     |
| w                 |                        |                                                     |
| Close Less (c)    | Setting: Load          | Sava Sava Ar                                        |

6. For a continuous live view press 'Show Live' in the 'Acquire' window or the 'Live' icon on the toolbar. To acquire a snapshot press the 'Acquire' button on the 'Acquire' window.

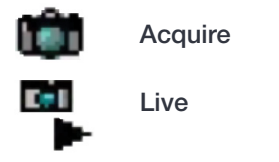

Acquire a Snapshot Image

Continuous Live View

#### 3.1.1 SETTING UP A KINETIC SERIES

To set up a kinetic series go to the **Acquire** option on the main MetaMorph toolbar and choose 'Stream Acquisition...'. In the Stream Acquisition menu the number of frames/time-points to be acquired can be selected as well as where the data will be streamed to i.e. the RAM/Hard Disk location.

#### 3.1.1.1 Burst Mode Kinetic Series (Neo 5.5 only)

For **Burst Mode** kinetic series i.e. those that are equal to or less than 4GB (the Neo 5.5 on-head memory) choose to **'Stream to RAM'** as this will allow the fastest acquisition speeds.

| Ac | quire              | Devices     | Display | Process | Log |  |  |
|----|--------------------|-------------|---------|---------|-----|--|--|
|    | Acq                | uire        |         |         |     |  |  |
|    | Cap                | ture Live I | F11     |         |     |  |  |
|    | Stop               | p Focusing  | F       | 2       |     |  |  |
| C  | Stream Acquisition |             |         |         |     |  |  |
|    | Acq                | juire Time  | apse    |         |     |  |  |

An example of a typical good set-up for 'burst mode' for the

Neo 5.5

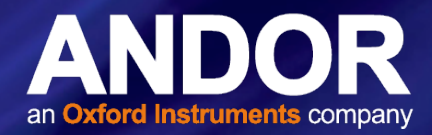

| Acquire       Camera Parameters         Acquisition Mode:       Stream to RAM         Number of frames:       100         Image: Command Stream to RAM       Brows         Filename:       Enmissive osustained full frame overlapped.mpf         Image: Command Stream Stream S |        |
|----------------------------------------------------------------------------------------------------|--------|
| Acquisition Mode: Stream to RAM Number of frames: 100 😨 Browse Filename: E:Vnm3VNeo sustained full frame overlapped.mpf ③ Save during acquisition Acquisition Information: Your current acquisition region is: 2560x2160 Each pixel will use: 2 bytes Each frame will use: 10.55 MB Total number of frames: 100 Amount of memory stream will use: 791.38 MB Amount of memory stack will use: 1.03 GB Amount of memory variable: 6.00 GB Readout time per frame: 10.12 ms Acquisition time for stream: 1.01 to 1.01 sec Initial Illum: None 🔹                                                                                                    |        |
| Number of frames:       100       Browsa         Filename:       E:\mm3\Neo sustained full frame overlapped.mpf       Save during acquisition         Acquisition Information:       Your current acquisition region is:       2560x2160         Each pixel will use:       2 bytes         Each frame will use:       10.55 MB         Total number of frames:       100         Amount of memory stecan will use:       1.93 GB         Amount of memory stecan will use:       1.03 GB         Amount of memory available:       6.00 GB         Readout time per frame:       10.12 ms         Acquisition time for stream:       1.01 to 1.01 sec         Initial Illum:       [None]         The Nun user programs       NOTE: Device streaming not supported by the camera                                                                                                    | -      |
| Filename: E:\mm3\Neo sustained full frame overlapped.mpf                                                                                                    | e )    |
| ✓ Save during acquisition         Acquisition Information:         Your current acquisition region is:       2560x2160         Each pixel will use:       2 bytes         Each frame will use:       10.55 MB         Total number of frames:       100         Amount of memory stream will use:       103 GB         Amount of memory required (total):       1.80 GB         Amount of memory available:       6.00 GB         Readout time per frame:       10.12 ms         Acquisition time for stream:       1.01 to 1.01 sec         Initial Illum:       [None]           MOTE: Device streaming not supported by the camera           Katue:: Configure OK                                                                                                    |        |
| Acquisition Information:<br>Your current acquisition region is: 2560x2160<br>Each pixel will use: 2 bytes<br>Each frame will use: 10.55 MB<br>Total number of frames: 100<br>Amount of memory stream will use: 791.38 MB<br>Amount of memory stack will use: 1.03 GB<br>Amount of memory required (total): 1.80 GB<br>Amount of memory available: 6.00 GB<br>Readout time per frame: 10.12 ms<br>Acquisition time for stream: 1.01 to 1.01 sec<br>Initial Illum: [None] -<br>Run user programs<br>NOTE: Device streaming not supported by the camera                                                                                                    |        |
| Your current acquisition region is: 2560x2160<br>Each pixel will use: 2 bytes<br>Each frame will use: 10.55 MB<br>Total number of frames: 100<br>Amount of memory stock will use: 791.38 MB<br>Amount of memory stack will use: 1.03 GB<br>Amount of memory available: 6.00 GB<br>Readout time per frame: 10.12 ms<br>Acquisition time for stream: 1.01 to 1.01 sec<br>Initial Illum: [None] •<br>NOTE: Device streaming not supported by the camera                                                                                                    |        |
| Each pixel wil use: 2 bytes<br>Each frame will use: 10.55 MB<br>Total number of frames: 100<br>Amount of memory stream will use: 791.38 MB<br>Amount of memory stack will use: 1.03 GB<br>Amount of memory equired (total): 1.80 GB<br>Amount of memory available: 6.00 GB<br>Readout time per frame: 10.12 ms<br>Acquisition time for stream: 1.01 to 1.01 sec<br>Initial Illum: [None] -<br>Run user programs<br>NOTE: Device streaming not supported by the camera<br>atus:: Configure OK                                                                                                    |        |
| Each frame will use: 10.55 MB<br>Total number of frames: 100<br>Amount of memory stream will use: 791.38 MB<br>Amount of memory stack will use: 1.03 GB<br>Amount of memory available: 6.00 GB<br>Readout time per frame: 10.12 ms<br>Acquisition time for stream: 1.01 to 1.01 sec<br>Initial Illum: [None] -<br>Run user programs<br>NOTE: Device streaming not supported by the camera<br>atus: Configure OK                                                                                                    |        |
| Total number of frames:       100         Amount of memory stream will use:       791.38 MB         Amount of memory stack will use:       1.03 GB         Amount of memory required (total):       1.80 GB         Amount of memory available:       6.00 GB         Readout time per frame:       10.12 ms         Acquisition time for stream:       1.01 to 1.01 sec         Initial Illum:       [None]         Run user programs         NOTE: Device streaming not supported by the camera         tatus:       Configure OK                                                                                                    |        |
| Amount of memory stream will use: 791.38 MB<br>Amount of memory stack will use: 1.03 GB<br>Amount of memory required (kotal): 1.80 GB<br>Amount of memory available: 6.00 GB<br>Readout time per frame: 10.12 ms<br>Acquisition time for stream: 1.01 to 1.01 sec<br>Initial Illum: [None] •<br>Run user programs<br>NOTE: Device streaming not supported by the camera<br>tatus: Configure OK                                                                                                    |        |
| Amount of memory stack will use: 1.03 GB<br>Amount of memory required (total): 1.80 GB<br>Amount of memory available: 6.00 GB<br>Readout time per frame: 10.12 ms<br>Acquisition time for stream: 1.01 to 1.01 sec<br>Initial Illum: [None] •<br>Run user programs<br>NOTE: Device streaming not supported by the camera<br>tatus: Configure OK                                                                                                    |        |
| Amount of memory required (total): (1.80 GB<br>Amount of memory available: 6.00 GB<br>Readout time per frame: 10.12 ms<br>Acquisition time for stream: (1.01 to 1.01 sec<br>Initial Illum: [None] •<br>Run user programs<br>NOTE: Device streaming not supported by the camera<br>tatus: Configure OK                                                                                                    |        |
| Amount of memory available: 6.00 GB<br>Readout time per frame: 10.12 ms<br>Acquisition time for stream: 1.01 to 1.01 sec<br>Initial Illum: [None] •<br>Run user programs<br>NOTE: Device streaming not supported by the camera<br>atus: Configure OK                                                                                                    |        |
| Readout time per frame: 10.12 ms<br>Acquisition time for stream: 1.01 to 1.01 sec<br>Initial Illum: [None] •<br>Run user programs<br>NOTE: Device streaming not supported by the camera<br>tatus: Configure OK                                                                                                    |        |
| Acquisition time for stream: 1.01 to 1.01 sec Initial Illum: [None]  Run user programs NOTE: Device streaming not supported by the camera tatus: Configure OK                                                                                                    |        |
| Initial Illum: [None]  Run user programs NOTE: Device streaming not supported by the camera tatus: Configure OK                                                                                                    |        |
| Run user programs NOTE: Device streaming not supported by the camera                                                                                                    |        |
| NOTE: Device streaming not supported by the camera                                                                                                    |        |
| NOTE: Device streaming not supported by the camera                                                                                                    |        |
| NOTE: Device streaming not supported by the camera                                                                                                    |        |
| NOTE: Device streaming not supported by the camera                                                                                                    |        |
| tatus: Configure OK                                                                                                    |        |
| tatus: Configure OK                                                                                                    |        |
| aus. Conigure or                                                                                                    |        |
|                                                                                                    |        |
| A                                                                                                    | cquire |
|                                                                                                    |        |

If you have set the number of frames too high for 'Stream to RAM' a warning will appear at the bottom of the window as shown in the figure below. If this happens, reduce the number of frames, or switch to 'Stream to Hard Disk' to resolve the issue.

|              | Stream Acquisition                                       |         |
|--------------|----------------------------------------------------------|---------|
|              | Acquire Camera Parameters                                |         |
|              | Acquisition Mode: Stream to RAM                          | •       |
|              | Number of frames: 1000                                   | Browse  |
|              | Filename: E:\mm3\Neo sustained full frame overlapped.mpf |         |
|              | Save during acquisition                                  |         |
|              | Acquisition Information:                                 |         |
|              | Your current acquisition region is: 2560x2160            |         |
|              | Each pixel will use: 2 bytes                             |         |
|              | Each frame will use: 10.55 MB                            |         |
|              | Amount of memory stream will use: 773 GB                 |         |
|              | Amount of memory stack will use: 10.30 GB                |         |
|              | Amount of memory required (total): 18.03 GB              |         |
|              | Amount of memory available: 6.00 GB                      |         |
|              | Readout time per frame: 10.12 ms                         |         |
|              | Acquisition time for stream: 10.12 to 10.13 sec          |         |
|              | Initial Illum: [None]                                    | -       |
|              | Run user programs                                        |         |
|              |                                                          |         |
|              |                                                          |         |
|              |                                                          |         |
| Insufficient | NOTE: Device streaming not supported by the camera       |         |
| memory       | Stature Met anough moment                                |         |
| warning      | Status: Not enough memory                                |         |
| warning      |                                                          | Acquire |
| message      | Record Configuration State                               | Close   |

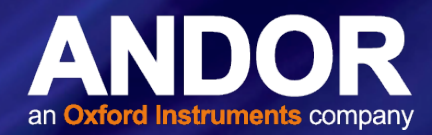

#### 3.1.1.2 Sustained Kinetic Series

For **sustained** kinetic series, choose to '**Stream to Hard Disk**' and ensure there is a large storage device available to Stream the data to e.g. a 1TB SSD. Acquisition information is supplied in this window relating to the amount of memory your data will require and the length of time for the acquisition.

| Stream Acquisition                                                                                                    |                                                                                                    | - • •  |                                                                   |
|----------------------------------------------------------------------------------------------------|----------------------------------------------------------------------------------------------------|--------|-------------------------------------------------------------------|
| Stream Acquisition           Acquire         Camera Parameters           Acquisition Mode:         Stream to Hard E           Number of frames:         1000           Filename:         E-VMN-Zyta_kinetic_serie           Image:         E-VMN-Zyta_kinetic_serie           Image:         Save during acquisition           Acquisition Information:         Your current acquisition region is:           Each frame will use:         Total number of frames:           Disk space the streak will use:         Disk space the streak will use:           Disk space the streak will use:         Disk space the streak will use:           Disk space required (total):         Disk space the streak will use: | tesk<br>s.smf<br>2560x2160<br>2 bytes<br>10.55 MB<br>1000<br>0.00 KB<br>10.30 GB<br>10.30 GB<br>10.30 GB<br>2 93022 GB | Browse | File memory<br>requirement and<br>acquisition time<br>information |
| Acquisition time for stream:<br>Initial Illum: [None]<br>Run user programs<br>NOTE: No components which suppo<br>Status: File(s) already exist<br>Record Configuration State                                                                                                    | 34.01 to 43.98 sec                                                                                                    |        |                                                                   |

#### 3.1.1.3 Obtaining the Fastest Acquisition speeds (Overlapped Mode)

To achieve the fastest speeds with the Neo 5.5, Zyla 5.5 and Zyla 4.2 in MetaMorph set the camera state to **overlapped mode**. Overlapped mode is where the sCMOS sensor is being exposed and readout simultaneously; hence the faster speeds when in this mode. Having overlap on will make a difference to the frame rates when the exposure time is longer than the readout at a specific ROI. The exposure setting when acquiring sustained frame rates is longer than the readout at each ROI and therefore having the overlapped mode on here will increase the frame rates.

| Acquire Camera                                                                                                    | Parameters                                             |   |
|----------------------------------------------------------------------------------------------------|--------------------------------------------------------|---|
| Acquisition Mod                                                                                                    | le:                                                    |   |
| Acquire image                                                                                                    | ges at frame rate                                      |   |
| Acquire image     Acquire image                                                                                                    | ges from each external trigger                         |   |
| C require may                                                                                                    | ges non max excernal trigger                           |   |
| Digital Camera                                                                                                    | Controller Parameters:                                 |   |
| Camera State:                                                                                                    | Overlapped                                             | - |
| Shutter Mode:                                                                                                    | Not Available                                          | * |
| Clear Mode:                                                                                                    | Not Available                                          | * |
| the second second | tantes te acquire per coveria.                         |   |
| Display prev<br>Update preview                                                                                                    | iew image during acquisition<br>image every 1 🚖 frames |   |

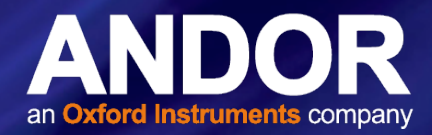

#### 3.1.2 Saving your Image Data

When 'Stream to Hard Disk' is selected you have the option to save the images during the acquisition by ticking the 'Save during acquisition' box in the Stream Acquisition window. This should always be ticked as you want to guarantee that all your data will be saved if there is a crash during the acquisition. You can also indicate the file location where you want the files saved to.

- A sustained kinetic series on the Neo 5.5, Zyla 5.5 and Zyla 4.2 will generate a very large amount of data so the storage device and location should be a large SSD (at least 1TB).
- You can also choose a filename at this point. For the file-type choose \*.smf.

| nol                    |             | •              |                                                                                                    | Þ      |
|------------------------|-------------|----------------|----------------------------------------------------------------------------------------------------|--------|
| niej                   | Natwork     | File name:     |                                                                                                    | Open   |
|                        | Network     | Files of type: | All Image Files 🗸                                                                                                    | Cancel |
|                        |             |                | All MetaMorph (*.tif;*.tif;*.stk;*.nd;*.scan;*.seq;*.inf)<br>ND Sequential File Format(*.seq)<br>Meta Series Single /Multi-alane TIFE(*.tif) | Help   |
| s which support stream | _           |                | Streaming MetaSeries Format(*.smf)                                                                                                    |        |
|                        | Image Size: |                | MetaMorph TIFF File Format("_tif)                                                                                                    |        |
|                        |             |                | Metamorph Stack File Format(".stk)<br>JPEG File Format(".jpg)                                                                                | A      |
|                        |             |                | BMP File Format(*bmp)                                                                                                    |        |
|                        |             |                | ND File Format(".nd;".scan)<br>MetaFluor File Format(* inf)                                                                                  |        |
| tate                   |             |                | Dataset File Format(*.dataset)                                                                                                    |        |
|                        |             |                | Bio-Rad MRC500(*.pic)                                                                                                    | th.    |
|                        |             |                | leica LIF File Format (* lif)                                                                                                    |        |

Once you are happy with your settings press the 'Acquire' button and acquisition will begin.

#### 3.1.3 Viewing Acquired Image Files/Data Series

To view the acquired kinetic series/time lapse experiment go to File-->Open Special-->Build Stack and choose one of the four options available:

- The 'Quick' option will allow you to select the first file of the series and will automatically open all of the frames sequentially. This can take a significant amount of time if you have a long kinetic series e.g. 30,000 frames with the full chip.
- In **'Numbered Names**' and **'Numbered Extensions**' you can choose what the first and last frame will be and therefore you can limit the size of the series to open.
- In 'User defined' you can select which frames you want to see by selecting them from a list.
- Whatever way you choose to open them you have the option then of exporting/saving as a .avi file.

| New                     | Ctrl+N | 11 | 🕈 -no stage-          |            | Z: no z motor-      |       |
|-------------------------|--------|----|-----------------------|------------|---------------------|-------|
| Open                    | Ctrl+O | R  | । 🛃 🥵 🔁   🏜 🚔 ।       | <b>X</b>   |                     |       |
| Open Special            | •      |    | Open Previous         | Ctrl+Left  |                     |       |
| Open in 4D Viewer       |        |    | Open Next             | Ctrl+Right |                     |       |
| Close                   | Ctrl+W |    | Build Stack           | •          | Quick               | Ctrl+ |
| Close All               |        |    | Play Images From Disk | •          | Numbered Names      |       |
| Multi Dimensional Tools |        |    | Import                |            | Numbered Extensions |       |
| Image Browser           | •      |    |                       |            | User Denned         |       |
|                         |        |    |                       |            |                     |       |
|                         |        |    |                       |            |                     |       |

## MetaMorph USING METAMORPH TO CONTROL YOUR SCMOS CAMERA

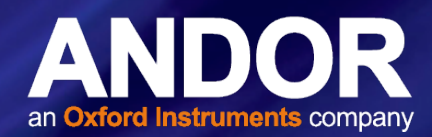

| Look in:                             | MM 🔒               |                         | • G 🦻 🖻 🖽 •      |          |            |                   |
|--------------------------------------|--------------------|-------------------------|------------------|----------|------------|-------------------|
| (Es                                  | Name               | *                       | Date modified    | Туре     | Size       | First file of the |
|                                      | Zyla_kineti        | c_series0001.smf        | 03/10/2012 08:40 | SMF File | 8,104 KB   | Line Marcada      |
| Recent Places                        | Zyla_kineti        | c_series001.smf         | 03/10/2012 08:39 | SMF File | 8,104 KB   | kinetic series    |
|                                      | Zyla_kineti        | c_series0002.smf        | 03/10/2012 08:40 | SMF File | 8,104 KB   |                   |
|                                      | Zyla_kineti        | c_series002.smf         | 03/10/2012 08:39 | SMF File | 8,104 KB   |                   |
| Desktop                              | Zyla_kineti        | c_series0003.smf        | 03/10/2012 08:40 | SMF File | 8,104 KB   |                   |
|                                      | Zyla_kineti        | ic_series003.smf        | 03/10/2012 08:39 | SMF File | 8,104 KB   |                   |
| 1000 A                               | Zyla_kineti        | c_series0004.smf        | 03/10/2012 08:40 | SMF File | 8,104 KB   |                   |
| Libraries                            | Zyla_kineti        | c_series004.smf         | 03/10/2012 08:39 | SMF File | 8,104 KB   |                   |
|                                      | Zyla_kineti        | c_series0005.smf        | 03/10/2012 08:40 | SMF File | 8,104 KB   |                   |
|                                      | Zyla_kineti        | c_series005.smf         | 03/10/2012 08:39 | SMF File | 8,104 KB   |                   |
| Computer                             | Zyla_kineti        | c_series0006.smf        | 03/10/2012 08:40 | SMF File | 8,104 KB   |                   |
|                                      | Zyla_kineti        | c_series006.smf         | 03/10/2012 08:39 | SMF File | 8,104 KB 👻 |                   |
| Network                              | File name:         | Zyla_kinetic_series0001 |                  |          | ▼ Open     |                   |
| Network                              | Files of type:     | All Image Files         |                  |          | Cancel     |                   |
|                                      |                    |                         |                  |          | Help       |                   |
|                                      |                    |                         |                  |          |            |                   |
| (mage Size: 25                       | 60 x 2160 (16-bit) | (mage)                  |                  |          |            |                   |
|                                      |                    |                         |                  |          |            |                   |
| Acquirea from An<br>Exposure: 34 mse | dorsdk3 Camera     |                         |                  |          | - A        |                   |
| Binning: 0 X 0                       |                    |                         |                  |          |            |                   |

Information summary for the related kinetic series

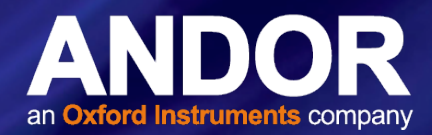

#### 3.2 SETTING A CUSTOM REGION OF INTEREST (ROI) IN METAMORPH

In order to achieve the fastest frame rates at any ROI in MetaMorph the ROI selected must be centred on the sensor.

#### 3.2.1 Using Centralised Predefined Regions of Interest (ROI)

- 1. Go Live to see the full field of view and snap an image.
- Download and install the MetaMorph centralised ROI's (sCMOS) installer from MyAndor>Software> Drivers and 3rd Party. This installer file contains the predefined centralised ROI's for the Neo & Zyla 5.5 and the Zyla 4.2.

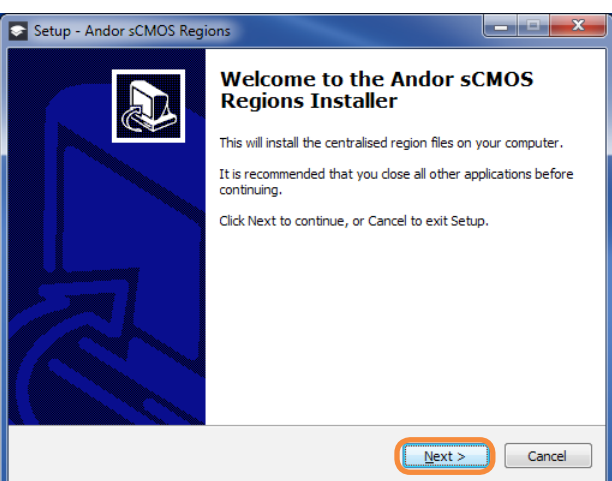

3. Ensure this is installed to the MM directory folder.

| etup - Andor sCMOS Regions ielect Destination Location Where should Andor sCMOS Regions be installed? | Setup - Andor sCMOS Regions  Ready to Install Setup is now ready to begin installing Andor sCMOS Regions on your computer. |
|----------------------------------------------------------------------------------------------------|----------------------------------------------------------------------------------------------------|
| Setup needs to install Andor sCMOS Regions into the relevant folder.                                  | Click Install to continue with the installation, or click Back if you want to review or<br>change any settings.            |
| To continue, click Next. If you would like to select a different folder, click Browse.                | Destination location:                                                                                                    |
| At least 0.1 MB of free disk space is required.                                                       | <u>ح</u>                                                                                                    |
| < <u>B</u> ack <u>N</u> ext > Cancel                                                                  | < Back Install Cancel                                                                                                    |

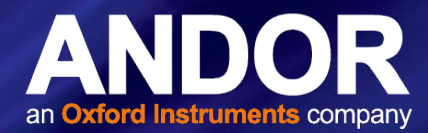

4. To use a predefined ROI go to the main tool bar and select **Regions>Load Regions...** This will open a window where a predefined ROI's can be selected.

| h                                   | M Open Region File                                                |
|-------------------------------------|-------------------------------------------------------------------|
| gions Stack Acquire Devices Display | C v WM → regions → Neo-Zyla_5.5 v 4 Search Neo-Zyla_5.5           |
| Region Tools                        | Organize 🔻 New folder 🔠 🖛 🗍 🔞                                     |
| Load Regions                        | MM Name Date modified Type                                        |
| Load Regions                        | 128x128.rgn 25/02/2014 11:25 RGN File                             |
| Save Regions                        | app 512x512.rgn 25/02/2014 11:00 RGN File                         |
|                                     | i 1392x1040.rgn 25/02/2014 11:00 RGN File                         |
| Create Region                       | Coefficientse     1920x1080.rgn     25/02/2014 10:56     RGN File |
| Delete Active Region                | Groups                                                            |
| Clear All Regions                   | Hardware                                                          |
| crear rai regionali                 | 🔒 Help                                                            |
| Shrink Region to Fit                | 📔 ImageForma                                                      |
| Transfer Regions                    | 📔 images                                                          |
|                                     | 📔 kernels                                                         |
| love All Regions                    | 🔒 luts                                                            |
| T I                                 | NDSTATE                                                           |
| Convert Regions To Lines            | regions                                                           |
| Resequence Region Labels            | Neo-Zyla_5 🕆 🤸 👘                                                  |
| Create Segment Regions              | File <u>n</u> ame: 1920x1080.rgn                                  |
| Create Segment Regions              | Help Open Cancel                                                  |
| Create Regions Around Objects       | <u>H</u> eip Open Cancer                                          |

- 5. Select the ROI of interest (For example, 1920 x 1080 as shown above).
- 6. An outline of the new central region will now be visible on the full resolution of the chip.

| T *Acquired (30%)                                                  |                                                                                              |
|--------------------------------------------------------------------|----------------------------------------------------------------------------------------------|
|                                                                    |                                                                                              |
| <b>小</b>                                                           | Y Acquire                                                                                    |
| A 8                                                                | Acquire Image: 🌁 Acquired                                                                    |
|                                                                    | Save 'Acquired-2' Save to: C:\MM\\Acquired001.tif Set Save                                   |
| an anna la sain protes desta de propia e se se se la sa            | Save w/Sequence Display   Acquire   Correct   Deconvolution   Annotate Special   Live Replay |
|                                                                    | Exposure Time: Digitizer: 560 MHz - fastest readout                                          |
|                                                                    | 1.5 Gain: 16bt (ow noise & high well capacity)                                               |
|                                                                    | Binning: 1 (b) (c) (c) (c) (c) (c) (c) (c) (c) (c) (c                                        |
| the stand of the second second to be a second second second        | Camera Area:                                                                                 |
|                                                                    | -> Full Chip Trigger Mode: Normal (TIMED)                                                    |
|                                                                    | Center Quad. TTL Output: FireRow1                                                            |
| and the set of the set of the set of the set of the set of the set | Use Active Region                                                                            |
|                                                                    | Show Live Show Focus Indicator V Baseline Clamp                                              |
|                                                                    | Live Bin: 1 🐑 Frames To Avg: 1 💠                                                             |
|                                                                    | Temp: -0.44 c                                                                                |
|                                                                    | Setting [Modified]:                                                                          |
|                                                                    |                                                                                              |
|                                                                    | Close Less << Setting: Load Save Save As                                                     |
|                                                                    |                                                                                              |
| JCreationTimestamp: Fri Mar 14 10:15:31:697 2014 ms                |                                                                                              |

7. To select the new region click the '**Use Active Region**' button in the '**Acquire**' window and the new region you have defined will appear in a new window.

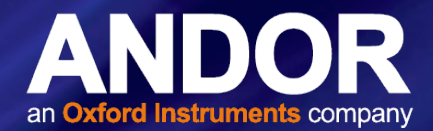

#### 3.2.2 DEFINING A CUSTOM REGION OF INTEREST

- 1. Go Live to see the full field of view and snap an image.
- 2. To define the ROI go to the main tool bar and select **Regions>Create Region**. This will open a new window where you can set the height and width and x and y position on the sensor.

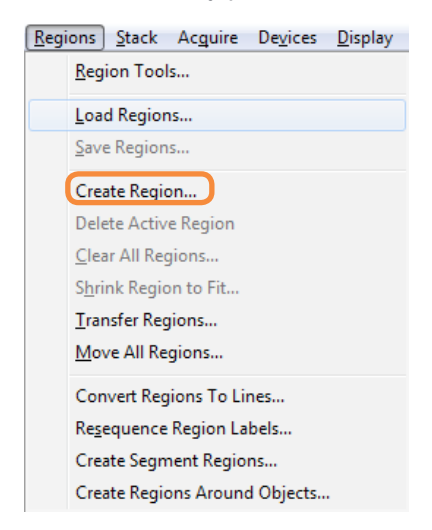

3. Select the width, height, x and y position for the ROI (You will see an outline of the new region on the full resolution of the chip).

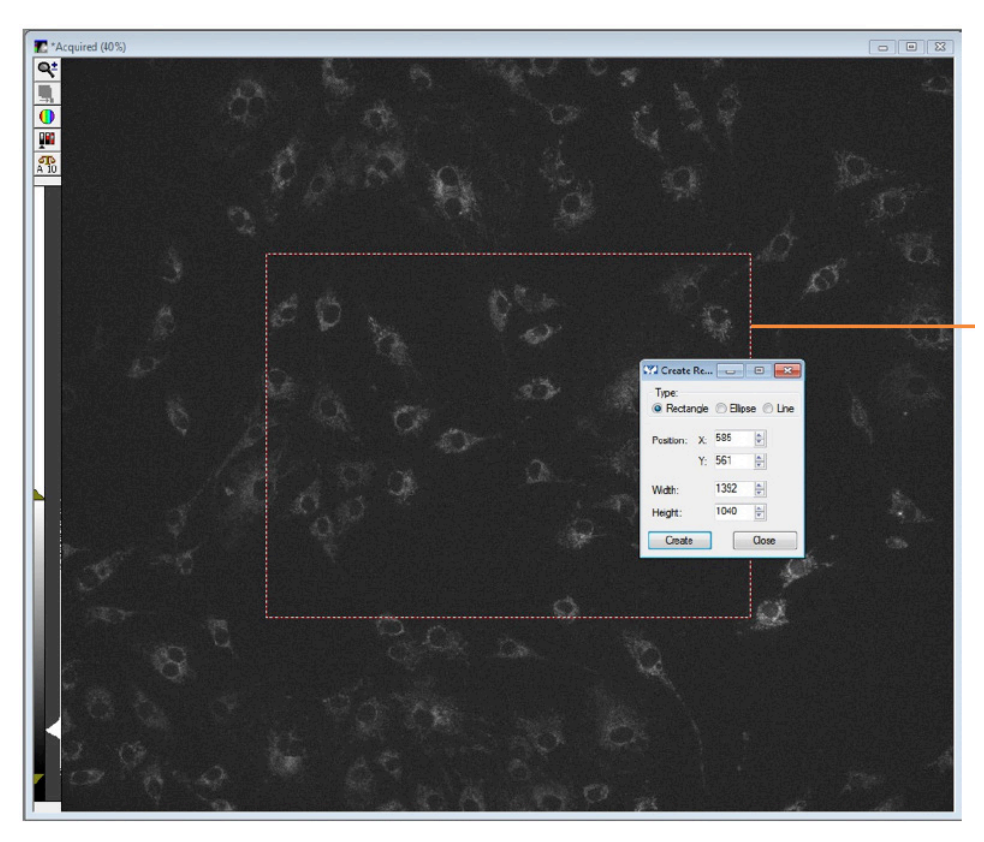

Preview of the selected region of interest

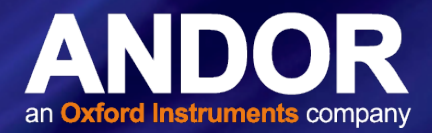

4. Once you have defined the required region, click 'Create'.

| Create         | Re   |          | •          |
|----------------|------|----------|------------|
| Type:<br>Recta | ngle | () Ellip | ise 🔘 Line |
| Position:      | X    | 585      | *          |
|                | Y:   | 561      | *          |
| Width:         |      | 1392     | -          |
| Height:        |      | 1040     | *          |
| Create         |      |          | Close      |

5. To select the new region click the '**Use Active Region**' button in the '**Acquire**' window and the new region you have defined will appear in a new window.

| Acquire            |                         |                                                   |     | × |
|--------------------|-------------------------|---------------------------------------------------|-----|---|
| Acquire            | Image: 🌁 Acquired       |                                                   |     |   |
| Save 'Acquired-2'  | Save to: C:\MM\\Acquir  | ed001.tif Set Save                                |     |   |
| Save w/Sequence    | Display Acquire Correct | ct   Deconvolution   Annotate Special   Live Rep  | lay |   |
| Exposure Time:     | Digitizer:              | 560 MHz - fastest readout -                       |     |   |
| 1.5 💠 sec 💌        | Gain:                   | 16-bit (low noise & high well capacity)           |     |   |
| AutoExpose         | Bectronic Shutter:      | 12-bit (high well capacity)<br>12-bit (low noise) |     |   |
| Binning: 1 🔄       | Info                    | 16-bit (low noise & high well capacity)           |     |   |
| Camera Area:       | Cooler On               |                                                   |     |   |
| Contra Curad       | Trigger Mode:           | Normal (TIMED)                                    |     |   |
| Certer Quad.       | TTL Output:             | FireRow1                                          |     |   |
| Use Active Region  | Voise Filter            |                                                   |     |   |
| Live Pier 1        | Show Focus Indicator    | Baseline Clamp                                    |     |   |
| Temp: -0.44 c      | Frames To Avg:          | 1 💿                                               |     |   |
| Setting [Modified] |                         |                                                   |     |   |
| Close Less <<      | Setting: Load           | Save Save As                                      |     |   |

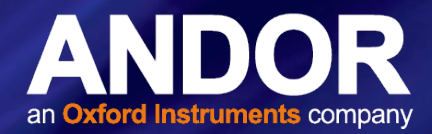

#### 3.3 SUSTAINED FRAME RATES FOR THE NEO AND ZYLA IN METAMORPH.

The following graphs show the typical sustained frame rates for a number of pre-defined ROIs using MetaMorph and Andor Solis.

#### Neo 5.5

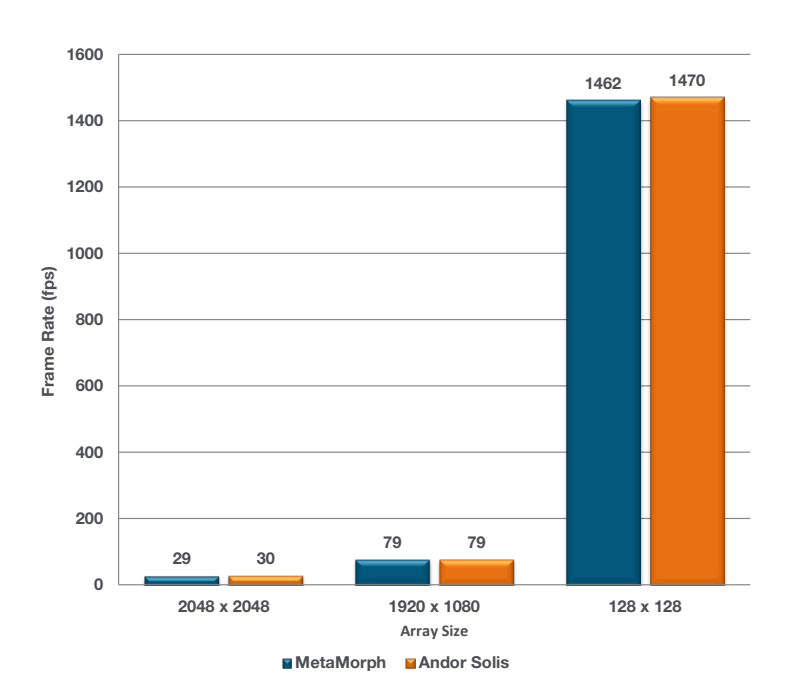

#### ZYLA 5.5 USB 3.0

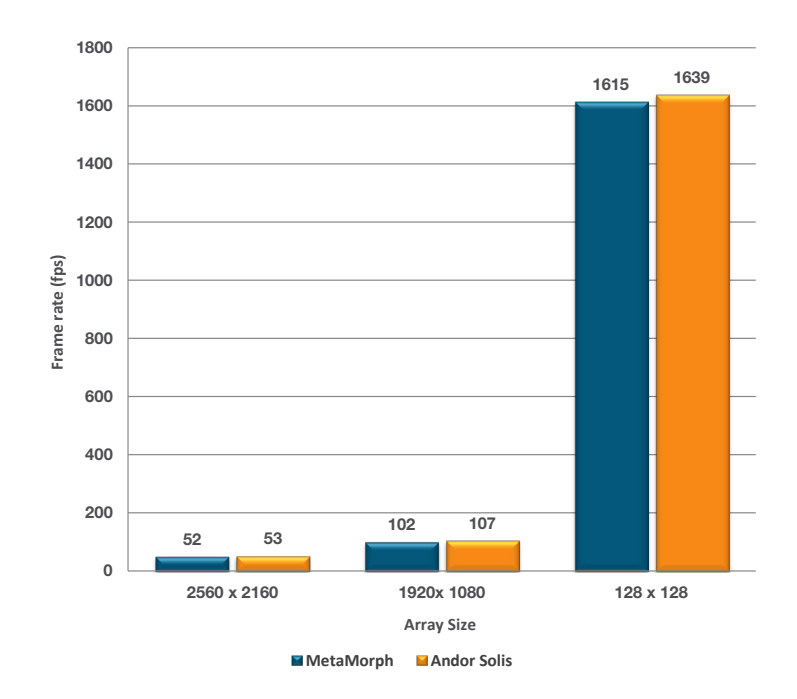

# USING METAMORPH TO CONTROL YOUR SCMOS CAMERA

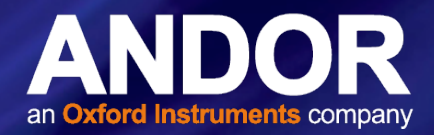

#### **Z**YLA 5.5 10-TAP

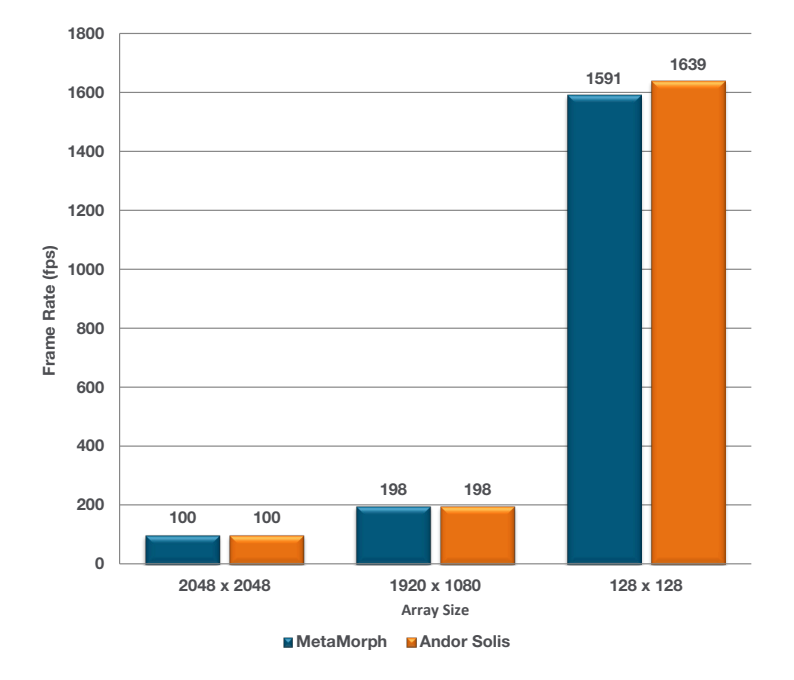

ZYLA 4.2 10-TAP

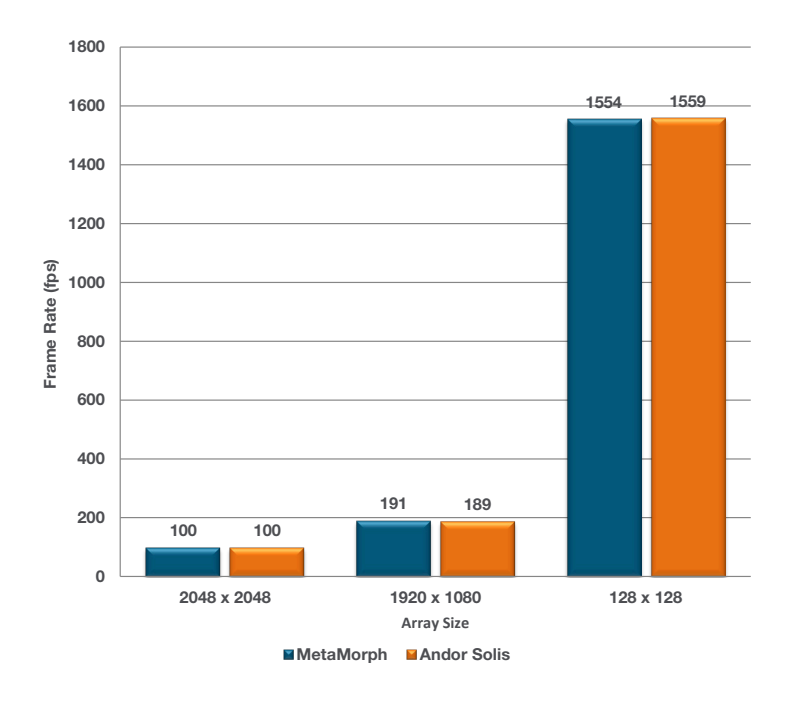

----- 19

# USING METAMORPH TO CONTROL YOUR SCMOS CAMERA

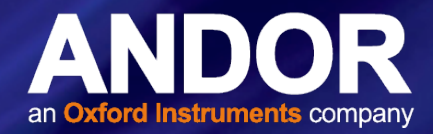

#### ZYLA 4.2 USB 3.0

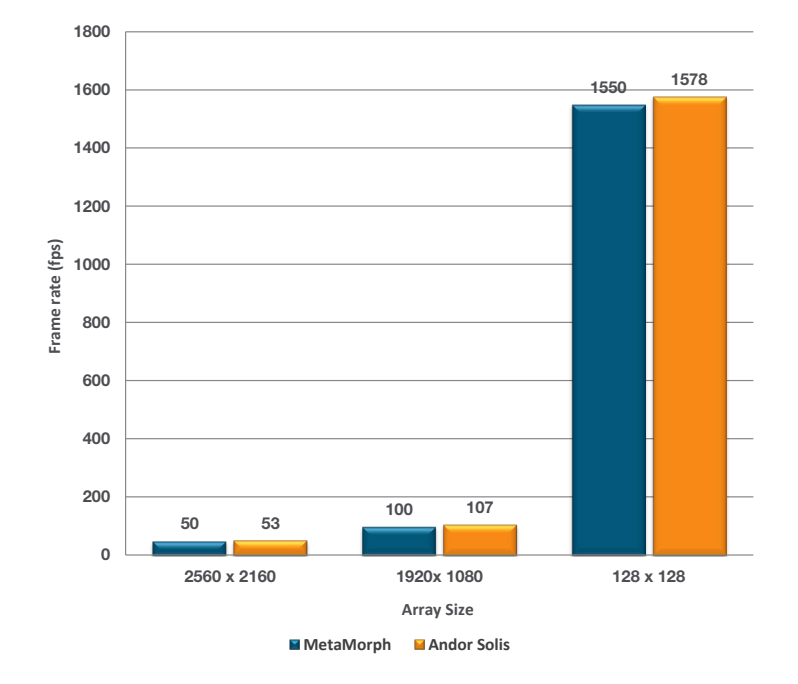

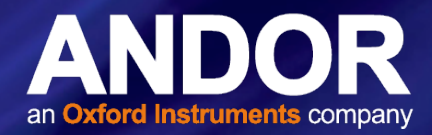

### 3.4 Neo & Zyla Feature Matrix in MetaMorph

|                                                                       | Neo 5.5      | Zyla 5.5     | Zyla 4.2     |
|-----------------------------------------------------------------------|--------------|--------------|--------------|
| Trigger Modes                                                         |              |              |              |
| Internal                                                              | $\checkmark$ | $\checkmark$ | $\checkmark$ |
| External                                                              | $\checkmark$ | $\checkmark$ | $\checkmark$ |
| Software                                                              | $\checkmark$ | $\checkmark$ | $\checkmark$ |
| External Start                                                        | $\checkmark$ | $\checkmark$ | $\checkmark$ |
| External Exposure                                                     | $\checkmark$ | $\checkmark$ | $\checkmark$ |
| Acquisition Modes                                                     |              |              |              |
| Fixed length - specify the number of images required                  | $\checkmark$ | $\checkmark$ | $\checkmark$ |
| Continuous - camera acquires until aborted.                           | $\checkmark$ | $\checkmark$ | $\checkmark$ |
| Frame Rate Control                                                    | $\checkmark$ | $\checkmark$ | $\checkmark$ |
| Software Accumulation - specify number of images to                   | ×            | ×            | ×            |
| accumulate                                                            |              |              |              |
| Readout Modes                                                         |              |              |              |
| Imaging - Full Image Readout from Sensor                              | ~            | ~            | $\checkmark$ |
| Fixed ROI support (centred)* - 2048x2048, 1920x1080, 512x512, 128x128 | ×            | ×            | ×            |
| ROI - Single Arbitrary Region of Interest Selection on sensor         | $\checkmark$ | $\checkmark$ | $\checkmark$ |
| Camera Binning - 1x1, 2x2, 3x3, 4x4, 8x8                              | $\checkmark$ | $\checkmark$ | $\checkmark$ |
| Metadata                                                              |              |              |              |
| Timestamp                                                             | $\checkmark$ | $\checkmark$ | $\checkmark$ |
| On-Camera Correction                                                  |              | l            |              |
| Spurious Noise Filter                                                 | $\checkmark$ | $\checkmark$ | $\checkmark$ |
| Fan Speed Control                                                     |              |              |              |
| On, Off                                                               | $\checkmark$ | $\checkmark$ | $\checkmark$ |
| High, Low                                                             | $\checkmark$ | ×            | ×            |
| Operating System Support                                              |              |              |              |
| Windows 7 - 32-bit                                                    | $\checkmark$ | $\checkmark$ | $\checkmark$ |
| Windows 7 - 64-bit                                                    | $\checkmark$ | $\checkmark$ | $\checkmark$ |
| Recommended Application Features                                      |              | <u></u>      | ·            |
| Easy Vertical Centering of ROI for fastest acquisition                | ×            | ×            | ×            |

\*can be setup with supplied region files